In order to create a student account, you must have already created a parent account. If you have not already created your ParentsWeb account, please <u>follow the instructions found here</u> before following the below information.

1. Now that you have created the parent account, log in to ParentsWeb and click Web Forms on the left. From there you will find the option Family Demographic Form. Click this to complete.

| Welcome:              | Web Forms                               |
|-----------------------|-----------------------------------------|
| Log Our English 🗘     | Document / Form Family Demographic Form |
| School Information    |                                         |
| School Home           |                                         |
| Calendar              |                                         |
| Classes               |                                         |
| Photo Gallery         |                                         |
| Resource Documents    |                                         |
| Web Forms             |                                         |
| Student Information - |                                         |
| Family Information -  |                                         |
| Resources -           |                                         |

2. Once you have clicked Family Demographic Form, you will find your Enrolled Students. Click the Student Demographic Form to edit.

| Welcome:<br>John Smith | Family Demographic Form               |
|------------------------|---------------------------------------|
| Log Out English 🗘      |                                       |
| School Information     |                                       |
|                        | Enrolled Students                     |
| School Home            | Joe Smith Student Demographic Form    |
| Calendar               | Ashley Smith Student Demographic Form |
| Classes                | Student Medical                       |
| Photo Gallery          | Student Medical Form                  |
| Resource Documents     | Student Medical Form                  |
| Web Forms              |                                       |
|                        |                                       |
| Student Information -  | Custodial Parents                     |
|                        | Custodial Parent Form                 |
| Family Information -   | Custodial Parent Form                 |
| Resources -            | Emergency Contacts                    |

3. Now that you have opened the Student Form, complete the information and add the email that will be used for the student.

| <sup>Welcome:</sup><br>John Smith | Family Demographic  | Form                     |                |                     |
|-----------------------------------|---------------------|--------------------------|----------------|---------------------|
| Log Out English 🗘                 | Return to main form |                          |                |                     |
| chool Information                 |                     | Stu                      | Ident Form     |                     |
| School Home                       | Demographic De      | tails:                   |                |                     |
| Calendar                          | Joe                 | Brandon                  | Smith          |                     |
| Classes                           | First               | Middle                   | Last           | Suffix              |
| Photo Gallery                     |                     | 12/3/2002                | Male           | Non-Hispanic/Latino |
| Resource Documents                | Nickname            | Birthdate (mm/dd         | Gender         | Ethnicity           |
| Web Forms                         |                     | /уууу)                   |                |                     |
|                                   | Contact Informat    | ion:                     |                |                     |
| tudent Information -              |                     |                          |                |                     |
| amily Information 🛛 👻             |                     |                          |                | Joe.Smith@gmail.com |
| esources -                        | Home Phone (xxx-    | xxx-xxxx) Cell Phone (x) | (X-XXX-XXXX) E | maii                |
|                                   |                     | Lynchburg                | N              | /A 24502            |
| ACIS                              | Street              | City                     | S              | State Zip           |

Now that you have set up a student email to associate with RenWeb, claim the account:

- 1) Go to <a href="https://lca-va.client.renweb.com/pw/">https://lca-va.client.renweb.com/pw/</a>
- 2) Click on "Create New ParentsWeb Account" at the bottom of the page.

|             | e:                                |
|-------------|-----------------------------------|
| LCA-VA      |                                   |
| Username:   |                                   |
| Password:   |                                   |
| Forgot User | name / Password?<br>Student Staff |
| Login       | Create New ParentsWeb Account     |
|             |                                   |
|             | Get the RenWeb Home App           |

3) Enter your email address (the same email you used in the demographic form previously filled out).

|                | LCA               |
|----------------|-------------------|
| Create New Pa  | arentsWeb Account |
| District Code: |                   |
| LCA-VA         |                   |
| Email:         |                   |
| Create Account |                   |
|                |                   |

- 4) Click Create Account
- 5) Log into your email and open the email from RenWeb Customer Support

🗌 🔆 RenWeb Support RenWeb Customer Support - This email is in response to your request to create an account for RenWeb's ParentsWeb. Please 2:41 pm

6) In the email, click the link to set up your account

| Ren | Web Customer Support Inbox x                                                                                                    |                          | ÷ |   |
|-----|----------------------------------------------------------------------------------------------------|--------------------------|---|---|
| *[  | RenWeb Support <autoemail@renweb.com><br/>to me ▼</autoemail@renweb.com>                                                                                                    | 2:41 PM (21 hours ago) 📩 | * | * |
|     | This email is in response to your request to create an account for Kenweb's Parentsweb. Please click the link below to create your username and password. The link below will remain active for 6 hours. If you did not make this request please contact your RenWeb school administrator. |                          |   |   |
|     | Once you click the link below, you will have 6 hours to create your login credentials.                                                                                                    |                          |   |   |
|     | Click to create your ParentsWeb login                                                                                                    |                          |   |   |
|     | RenWeb Technical Support Team                                                                                                    |                          |   |   |

7) Create a username and password for your RenWeb account and click "Save Username and/or Password". We recommend that all students use a username of Firstname.Lastname. Passwords must be at least 8 characters long and have at least one letter and one number.

#### Change/Create Password

| Name  | Person ID User Name | Password | Confirm |                                |
|-------|---------------------|----------|---------|--------------------------------|
| Adair |                     |          |         | Save User Name and/or Password |

8) Once you have clicked "Save Username and or Password" you will get a Green Notification telling you it was updated.

| User Name | /Password successfully updated.                                                                                                    |          |         |                                |
|-----------|----------------------------------------------------------------------------------------------------|----------|---------|--------------------------------|
| Change/   | Create Password                                                                                                    |          |         |                                |
| Name      | Person ID User Name                                                                                                    | Password | Confirm |                                |
| Adair     | and the second second se |          |         | Save User Name and/or Password |

9) Go back to the RenWeb login Page and enter the username and password you just setup. Make Sure you select STUDENT. Click Login

| District Cod                     | e:                                                                        |
|----------------------------------|---------------------------------------------------------------------------|
| LCA-VA                           |                                                                           |
| Username:                        |                                                                           |
| Password:                        |                                                                           |
|                                  |                                                                           |
| Forgot User                      | mame / Password?                                                          |
| Forgot User                      | student                                                                   |
| Forgot User<br>Parent (<br>Login | Student Staff                                                             |
| Parent (<br>Login                | Student Staff<br>Create New ParentsWeb Account<br>Get the RenWeb Home App |

10) You should now be logged into RenWeb

|                               | A             |                             |              |                                   |
|-------------------------------|---------------|-----------------------------|--------------|-----------------------------------|
| Welcome:                      | Announcements | Today's / Tomorrow's Events | School Calen | dar: Dates to Note                |
| Hope Yarberry Log Out English |               | Today Tomorrow              | 9/3/2018     | Labor Day (No<br>School)          |
| School Information            |               |                             | 10/4/2018    | Fall Break (No School)            |
| School Home                   |               |                             | 10/5/2018    | Fall Break (No School)            |
| Calendar                      |               |                             | 10/19/2018   | 2018-2019: Q1 End                 |
| Classes<br>Photo Gallery      |               |                             | 10/19/2018   | Teacher Workday (No<br>School)    |
| Resource Documents            |               |                             | 10/22/2018   | 2018-2019: Q2 Begin               |
| Web Forms                     |               |                             | 11/19/2018   | Educ. Conference (No<br>School)   |
| Student Information -         |               |                             | 11/20/2018   | Educ. Conference (No<br>School)   |
| Resources -                   |               |                             | 11/21/2018   | Thanksgiving Break<br>(No School) |
| FACTS                         |               |                             | 11/22/2018   | Thanksgiving Break<br>(No School) |
|                               |               |                             | 11/23/2018   | Thanksgiving Break<br>(No School) |
| Cot the BenWeb Home Are       |               |                             | 12/20/2018   | 2018-2019: Q2 End                 |
| Download on the<br>App Store  |               |                             | 12/21/2018   | Christmas Break (No<br>School)    |

11) To check your information, click on Student Information on the left column. you should have options for Grades, attendance, and more

12) Make sure you logout when you are finished using the system.